# **Tyne Rivers Trust Web Mapping Portal User Guide**

http://maps.theriverstrust.org/TyneWebGIS/Map

#### **Quick Tour**

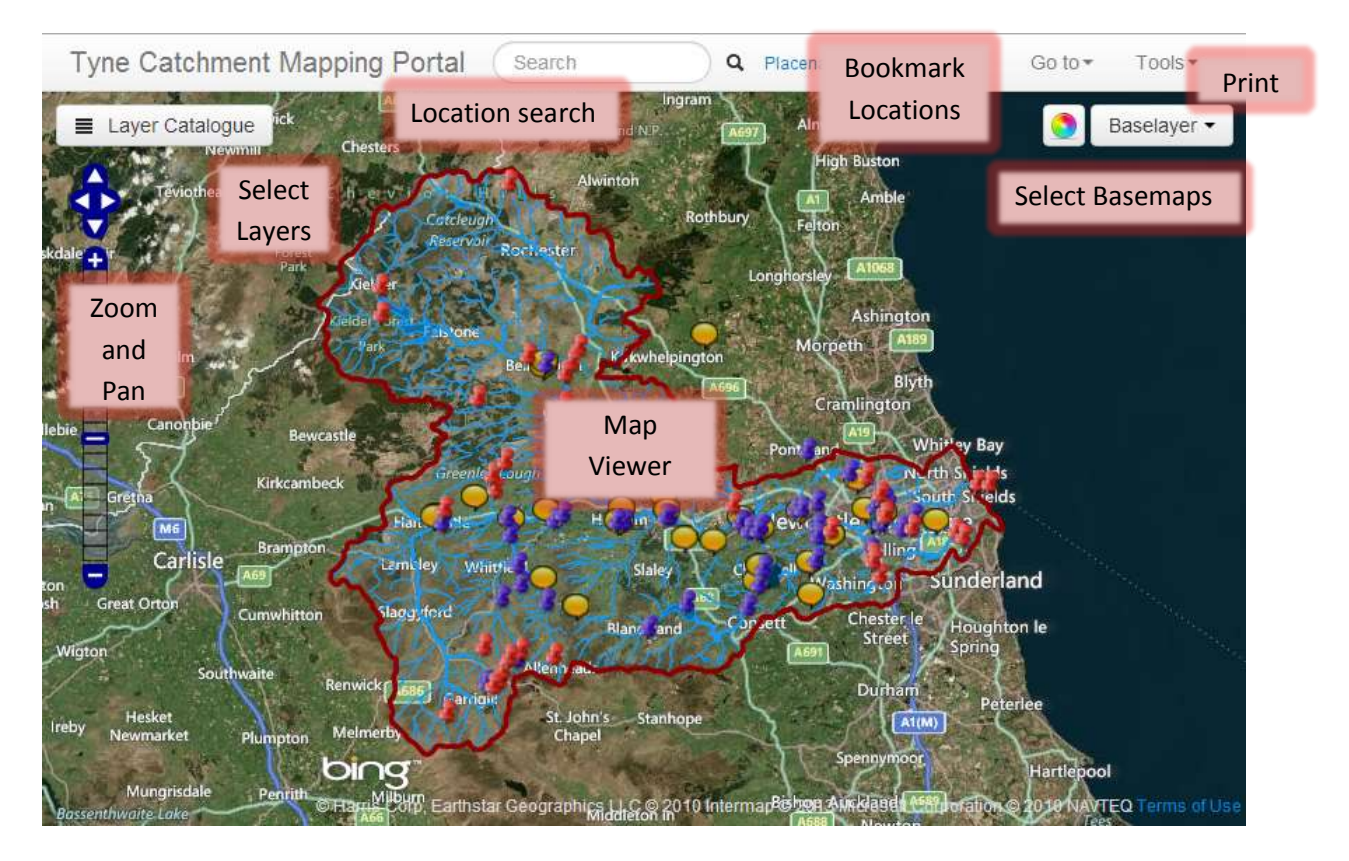

## Navigation

Use the zoom slider and pan tools to navigate. Hold down *shift* and draw a box to zoom to a specific area. Use the mouse wheel to zoom in and out.

#### Search

Use the search tool to find placenames or river names. Start typing and the tool will present a list of names– select from the list to zoom to that location.

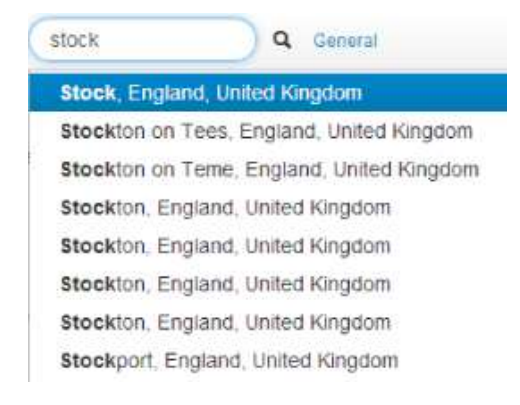

Click on "Placenames" to change to a different search such as General (includes postcodes), Easting and Northing or NGR (OS grid reference).

#### Layer Catalogue

Click Layer Catalogue icon
■ Layer Catalogue to load,

remove or view more layers
Double click or check a layer....

Add layers by double clicking or clicking the check box:
■ Tyne Catchment & Rivers

Image: Click or check a layer....
Image: Click or check a layer....

Add layers by double clicking or clicking the check box:
Image: Click or check a layer....

Image: Click or check a layer....
Image: Click or check a layer....

Image: Click or check a layer....
Image: Click or check a layer....

Image: Click or check a layer....
Image: Click or check a layer....

Image: Click or check a layer....
Image: Click or check a layer....

Image: Click or check a layer....
Image: Click or check a layer....

Image: Click or check a layer....
Image: Click or check a layer....

Image: Click or check a layer....
Image: Click or check a layer....

Image: Click or check a layer....
Image: Click or check a layer.....

Image: Click or check a layer....
Image: Click or check a layer....

Image: Click or check a layer....
Image: Click or check a layer....

Image: Click or check a layer....
Image: Click or check a layer....

Image: Click or check a layer....
Image: Click or check a layer.....

Image:

Change display order of active layers by dragging and dropping them.

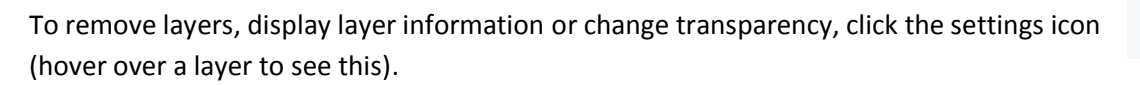

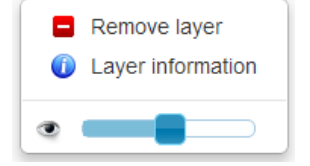

Layer information contains links to additional resources which explain the data in more detail. The transparency slider is interactive and helps when displaying overlapping data

## Basemaps

Click Baselayer to select a different backdrop and set transparency.

Click the colour wheel of to toggle the baselayer from colour to grayscale.

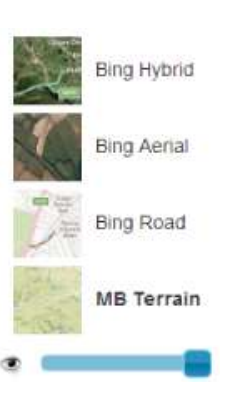

## Printing

Click Tools > Printing > Print to see a preview and print a map.

## Bookmarks

Click Go To > My Location (provided your browser settings enable this) or Go To> Bookmarks and select Region > Tyne Catchment to return to the starting extent of the map.

## **Click on Projects and Community Groups**

Clicking on the projects or community groups points in the map will popup further information, including clickable links to project documents, contacts and websites for futher information.